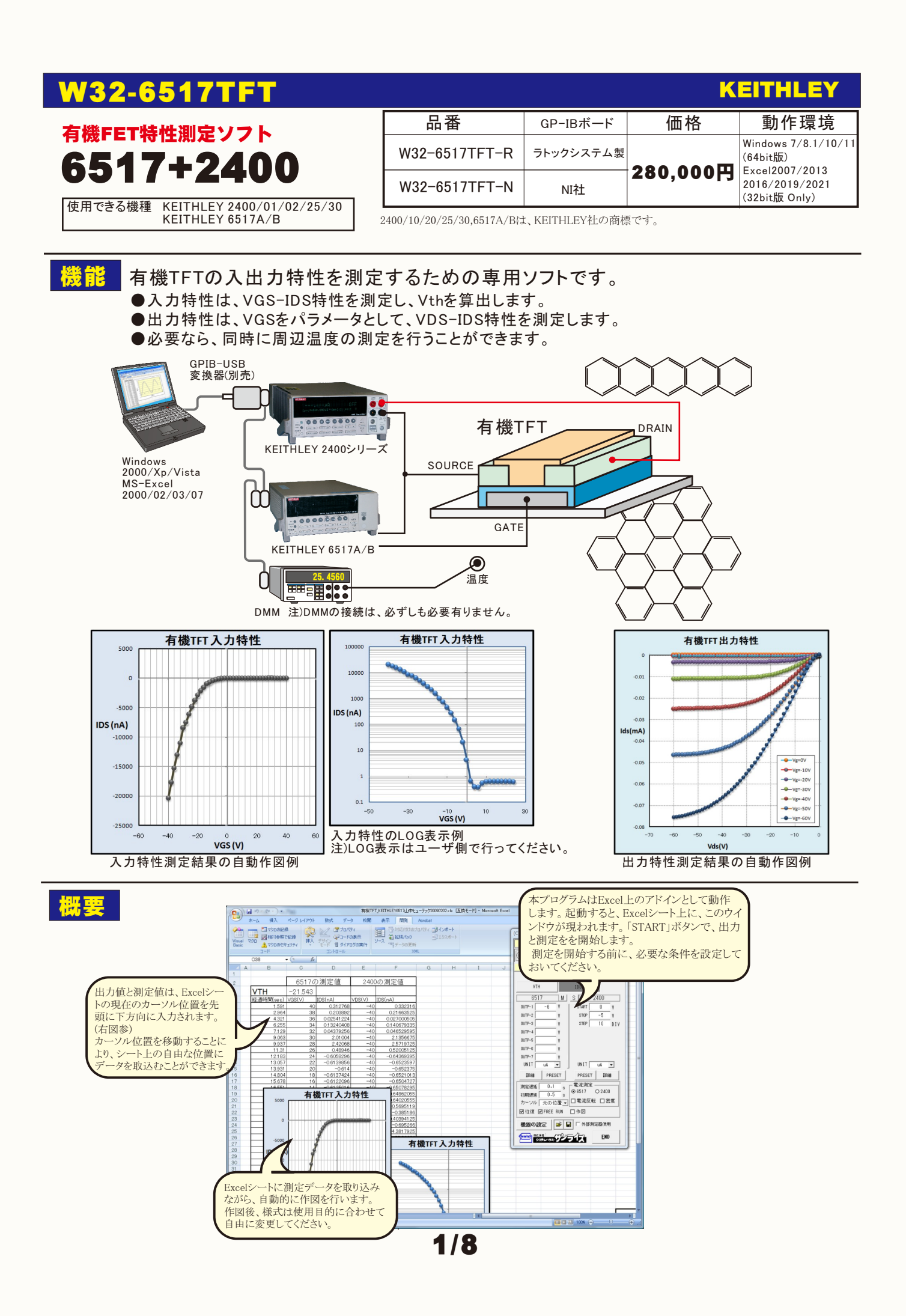

# DUTと測定器の接続方法の選択

# 〔結線方法−1

6517の「V SOURCE」でGATEに電圧を印加します。IDSは、6517の「INPUT」のから電流測定を行います。 VDSは、2400から電圧を印加します。6517/2400どちらの測定電流値を使用するかを選択してください。 6517の測定電流は、純粋にIDSだけを測定しますが、測定電流が小さい場合、若干、測定値が不安定になります。 「METER-CONNECT」は、必ずOFFにします。

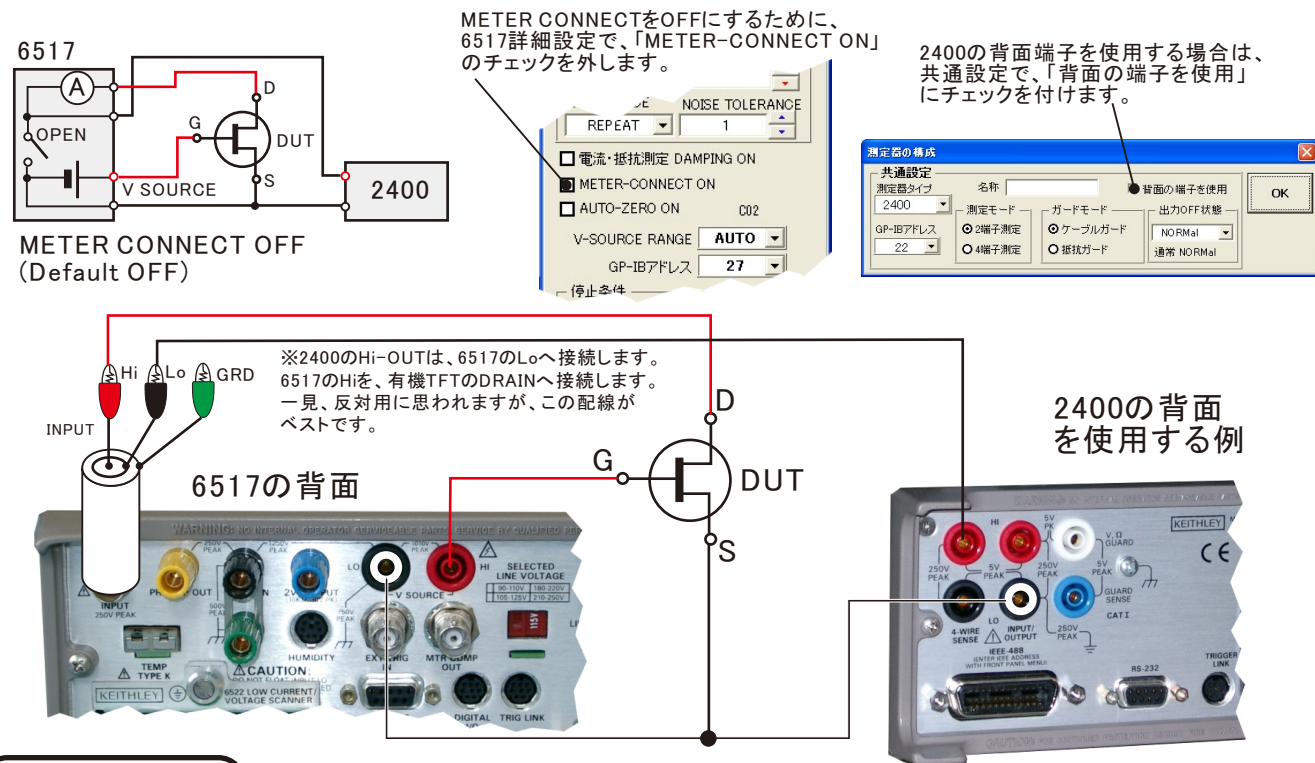

## 【結線方法−2

6517の「V SOURCE」でGATEに電圧を印加します。IDSは、6517の「INPUT」のから電流測定を行います。 このIDSの測定値には、IGSの漏れ電流も含まれて測定されます。IGSの漏れ電流が無視できる程度に 小さい場合、この接続方法が使用できます。「結線方法-1」に対して、小さな電流も安定して測定ができます。 VDSは、2400から電圧を印加します。6517/2400のどちらの測定電流を使用するかを選択します。 「METER-CONNECT」は、必ずONにします。

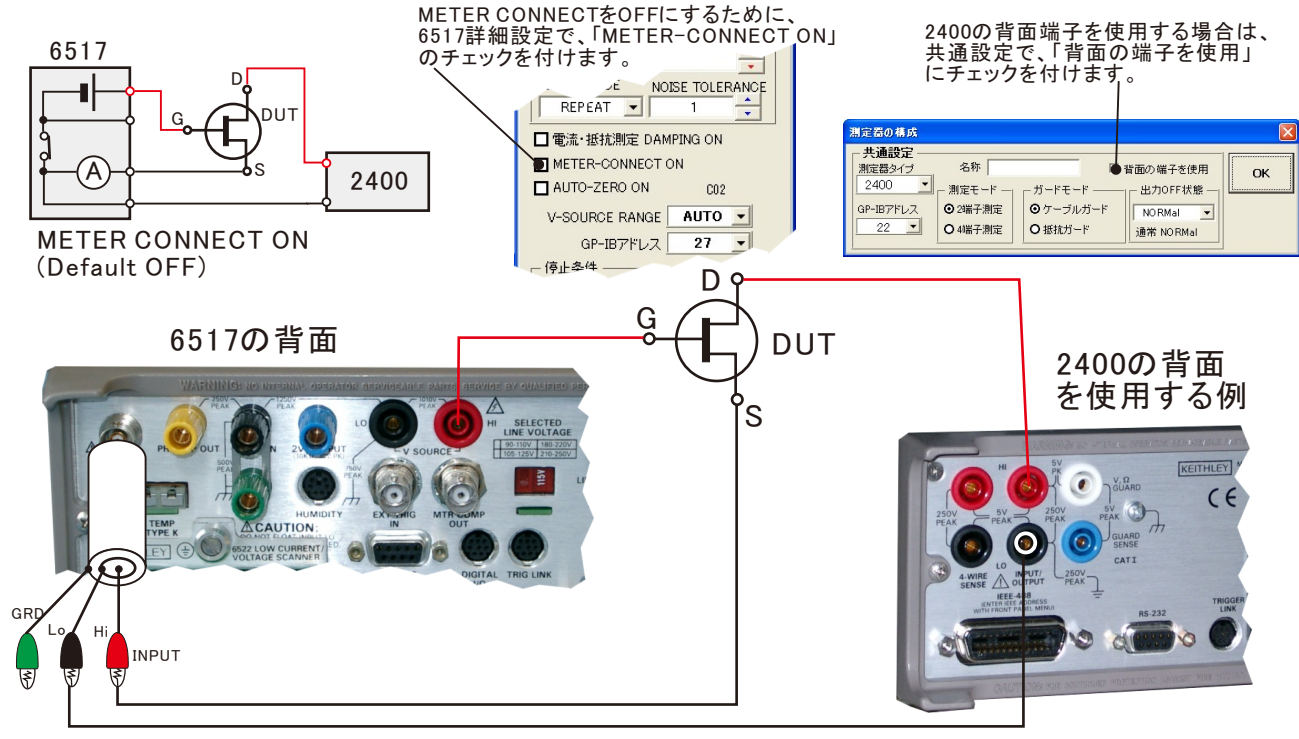

# 測定前の設定項目

#### ①画面の「機器の設定」をクリックして下記の設定を行ってください。

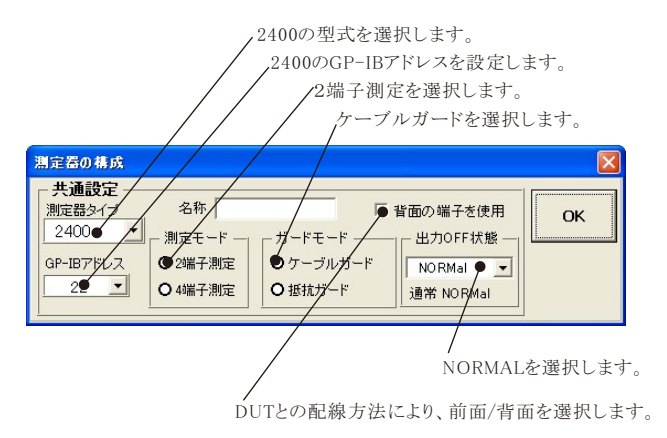

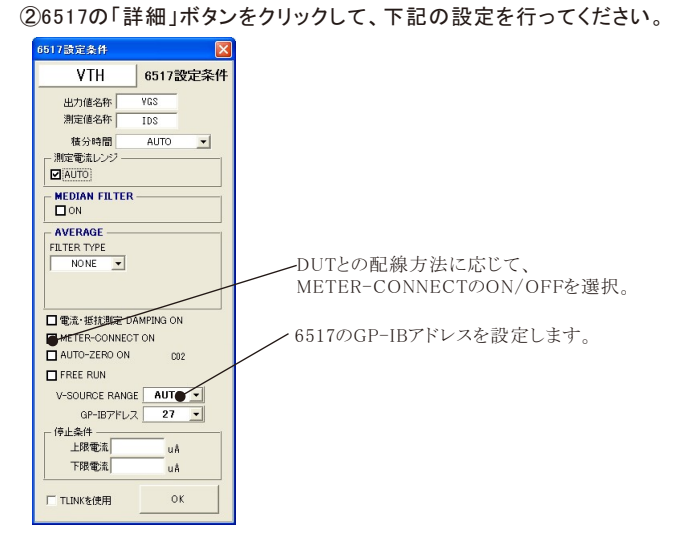

# 有機TFT 入力特性の測定方法

| 有機TFT 入力特性の                                                                                                    | )測定方法<br>                                                                                      | _  |
|----------------------------------------------------------------------------------------------------|------------------------------------------------------------------------------------------------|----|
|                                                                                                    |                                                                                                |    |
|                                                                                                    |                                                                                                |    |
|                                                                                                    | 「VTH」タブを選択します。 IDS                                                                             |    |
| 6517+2400有機TFT Ver1                                                                                                    | DUTのGATEに印加する電圧範囲を入力します。(6517の出力電圧)                                                            |    |
| START PAUSE                                                                                                    | 電圧範囲の測定分割数を入力します。START「-5」、STOP「5」、STEP「10」と入力すると、<br>-5Vから+5Vまでを、1Vステップで測定されます。               |    |
| VTH 測定<br>VTH ● IDS#                                                                                                    | DUTのVDS電圧を入力します。(2400の出力電圧)<br>複数のVDS電圧(MAX.7個)の入力が可能です。複数のVDS電圧を入力した場合、その回数だけ、測<br>繰り返し行われます。 | 定が |
| 6517 M S 2400                                                                                                    | ▶ 6517で測定された電流値をExcelへ入力するときの単位を指定します。                                                         |    |
| START -5 V ROTP-1 -10 V                                                                                                    | 6517の詳細な測定条件を設定します。(後述参照)                                                                      |    |
| STOP 5 V OUTP-2 V<br>STEP 10 DTV OUTP-3 V                                                                                                    | 6517をプリセットします。                                                                                 |    |
| OUTP-4                                                                                                    | 2400をプリセットします。                                                                                 |    |
| OUTP-5 V                                                                                                    | 2400で測定された電流値をExcelへ入力するときの単位を指定します。                                                           |    |
| OUTP-7                                                                                                    | 2400の詳細な測定条件を設定します。(後述参照)                                                                      |    |
|                                                                                                    |                                                                                                |    |
| ### PRESET ●PRESET ###●     ###●     ###     ###     ###     ###     ###     ###     ###     ###     ###     ###     ###     ###     ###     ###                                                                                                    | <ul> <li>測定電流の極性を逆転します。測定電流がマイナスの場合、極性を反転してプラスにすれば、</li> <li>縦軸の対数表示が可能になります。</li> </ul>       |    |
| カーソル 元の位置 -<br>一 一 一 元の位置 -<br>一 一 一 一 一 一 一 一 一 一 一 一 一 一 一 一 一 一 一                                                                                                     | 測定電流を、電流密度に変換して表示します。(面積の入力が必要になります。)                                                          |    |
| 機器の設定 🕝 🖬 🗆 外部測定器使用                                                                                                    | 測定終了後、VTHの測定を行います。                                                                             |    |
| (WINS) #5.88-<br>システムハッフス・ワンライズ END                                                                                                    | 測定中、トレンドグラフを作図します。                                                                             |    |
|                                                                                                    | ▲各電圧ステップ毎の測定遅延時間を入力します。                                                                        |    |
| A TINU                                                                                                    |                                                                                                |    |
| 詳細 PRESET PRESET 詳細                                                                                                    | 測定終了後、Excelシート上のカーソルを移動する位置を選択します。                                                             |    |
| 初期遅延 0.5 ●5 ●5517 ○2400                                                                                                    | 「START」「STOP」間のVGS可変測定を往復で測定します。                                                               |    |
| □ <u>12</u> (120) [2] (120) [2] (120) [ | 2400の機器条件を設定します。                                                                               |    |
| <b>従</b> 器の設定→ (金) ■ (● 外部)制定器使用                                                                                                    | ――温度測定などを行う外部測定器の条件を設定します。(後述参照)                                                               |    |
|                                                                                                    | ――ここで入力した全ての項目を保存し、また読み出します。                                                                   |    |
|                                                                                                    |                                                                                                |    |

3/8

## 6517の「詳細」

| 各項目が持つ意味につきましては                                 | 、6517に付属する取扱説明書を参照ください。                                                                                                    |
|-------------------------------------------------|----------------------------------------------------------------------------------------------------|
| 6517設定条件                                        | 入力特性VTHの名称を必要なら変更します。                                                                                                    |
| VTH                                             | 6517の出力値に任意の名前を付けます。                                                                                                    |
| 出力値名称 VGS                                       | 6517の測定値に任意の名前を付けます。                                                                                                    |
| 測定值名称 IDS ●                                     | 積分時間を選択します。                                                                                                    |
| 積分時間 AUTO ● <u>-</u><br>測定電流レンジ<br>■ AUTO 10 μA | 電流レンジをAUTO/MANUALで切換えます。AUTOのチェックを外すとレンジ入力用テキストボックス<br>が現れますからレンジをキーボードから入力します。厳密な値を入力する必要はありません。<br>入力された値に一番近い1つ上のレンジに設定されます。                                   |
| MEDIAN FILTER                                   | メディアン・フィルタの設定を行います。                                                                                                    |
|                                                 | フィルタ・タイプの選択                                                                                                    |
| FILTER TYPE FILTER COUNT                        | フィルタ・カウントの設定                                                                                                    |
| ADVANCE 10                                      | フィルタ・モードの選択                                                                                                    |
| REPEAT • 1 •                                    | ノイズ・トレランスの設定(フィルタタイプが、ADVANCEDの時)                                                                                                    |
| □電流・抵抗測定 DAMPING ON                             | ーーーーーーーーーーーーーーーーーーーーーーーーーーーーーーーーーーーー                                                                                                    |
| AUTO-ZERO ON C02                                | 電圧出力端子と電流計のLow間を接続します。                                                                                                    |
|                                                 | 測定器のゼロ補正をONにして測定を行います。                                                                                                    |
|                                                 | 通常はチェックを外します。6517をFREE-RUN状態で測定します。FREE-RUNにチェックを付ける<br>と2400との測定の同期が不正確になります。                                                                                    |
| GP-IBアドレス 27                                    | V-SOURCEの出力レンジを指定します。                                                                                                    |
|                                                 | 6517のGPIBアドレスを設定します。                                                                                                    |
| 下限電流<br>「TLINKを使用」のK                            | 測定停止条件を入力します。測定中に、ここで入力した電流範囲を外れると測定を終了します。<br>複数回の測定を設定してある場合(OUTPUT値を複数入力した時)、この条件を外れると、測定<br>を終了しないで、次の測定へ移行して、測定を継続します。<br>空欄の場合は判定をしません。両側、または、片側だけの入力が可能です。 |
|                                                 | 6517と2400間を、トリガリンクケーブルで接続した場合にだけ、チェックを付けます。<br>通常は、チェックを外しておきます。                                                                                                  |

## 2400の「詳細」

| 240007 「計加」                | 入力特性VTHの名称を必要なら変更します。                                                                                                    |
|----------------------------|----------------------------------------------------------------------------------------------------|
| 2400設定条件                   | 2400の出力値に任意の名前を付けます。                                                                                                    |
| VTH ● 2400 設定条件            | 2400の測定値に任意の名前を付けます。                                                                                                    |
| 出力値名称 VDS ●<br>測定値名称 IDS ● | 制限電流値(コンプライアンス)を入力します。                                                                                                    |
| _ 出力条件                     | 出力レンジをMANUALに設定します。                                                                                                    |
| 制限電流 1.0 mA                | 測定終了とともに、出力電圧をOFFにします。                                                                                                    |
| MANU. RANGE 图 終了時出力OFF     | 積分時間を選択します。                                                                                                    |
| 周定条件<br>積分時間(PLC) 1.0●     | 電流測定レンジをMANUALに設定します。                                                                                                    |
| MANU. RANGE AUTO ZERO      | ーーーーオートゼロモードをONに設定します。                                                                                                    |
|                            | 測定停止条件を入力します。測定中に、ここで入力した電流範囲を外れると測定を終了します。<br>複数回の測定を設定してある場合(OUTPUT値を複数入力した時)、この条件を外れると、測定<br>を終了しないで、次の測定へ移行して、測定を継続します。<br>空欄の場合は判定をしません。両側、または、片側だけの入力が可能です。 |
|                            | 6517と2400間を、トリガリンクケーブルで接続した場合にだけ、チェックを付けます。<br>通常は、チェックを外しておきます。                                                                                                  |

#### VTH計算範囲の指定

Shiftキーを押しながら「Vth計算」チェックボックスをクリックすると、VTHの計算範囲の入力画面が表示されます。

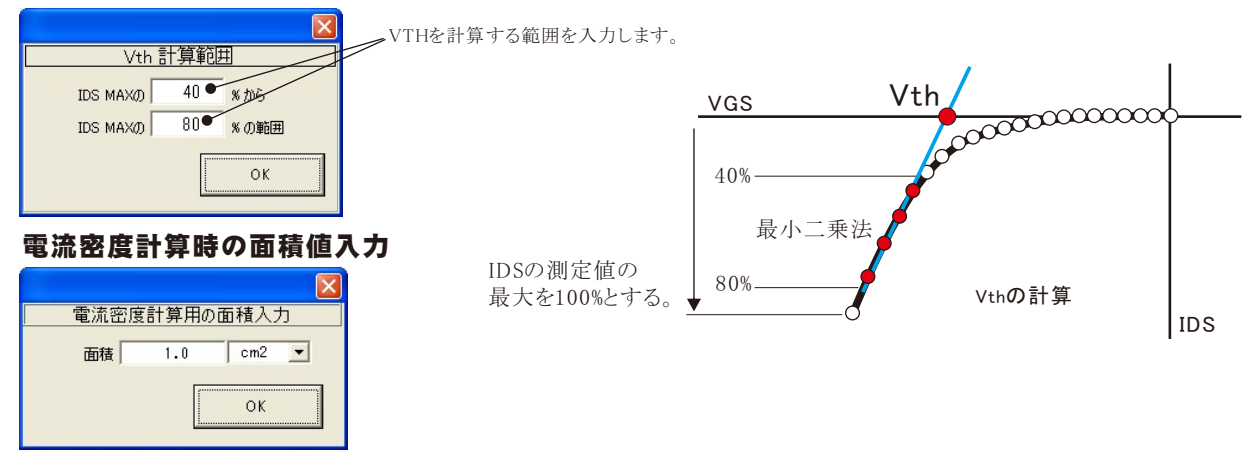

入力特性の測定結果例

| → マー = 有機TFT_KEITHLEY6517↓         → 「            ホーム 挿入 ページレイアウト 数式 データ 校園         → の |                                     |               |            |        |       |                |     |        |                                         |                                         |          |
|-----------------------------------------------------------------------------------------|-------------------------------------|---------------|------------|--------|-------|----------------|-----|--------|-----------------------------------------|-----------------------------------------|----------|
| → ▲ ▲ ● ● ● ● ● ● ● ● ● ● ● ● ● ● ● ● ●                                                 |                                     |               |            |        |       |                |     |        |                                         |                                         |          |
| vтн <b>(/)</b>                                                                          | 計算結果                                | A -           | - = = = /  |        |       | <b>*.0</b> .00 |     |        | 1990), _                                | ▶ <u></u>                               | 、替えと 検索と |
| クリップボード 5                                                                               | クリップボード 5 フォント 5 配置 5 2400の出力電圧の測定値 |               |            |        |       |                |     |        |                                         |                                         |          |
| X                                                                                       | 93 🗸 💿                              | $f_{x}$       |            |        |       |                |     |        | _                                       |                                         | ¥        |
| D                                                                                       | E                                   | F             | G          | Н      | 1     | I              | 2   | 400の3  | 則定雷流                                    | 値                                       |          |
| 50                                                                                      |                                     |               |            |        | /     |                | -   | 400077 |                                         | , 112                                   |          |
| 51                                                                                      | VTH                                 | -21.354       |            |        | _     |                |     |        |                                         |                                         |          |
| 52                                                                                      | 経過時間(sec)                           | VGS(V) 🧉      | IDS(nA     | VDS(V) | IDS   | (nA)           |     |        |                                         |                                         | _        |
| 53                                                                                      | 0.592                               | 40            | 8.93504    | -5     | 이     | 8.94           |     |        |                                         |                                         |          |
| 54                                                                                      | 1.965                               | 38            | 0.319041   | -5     | 0     | 0.32           |     |        |                                         |                                         |          |
| 55                                                                                      | 3.322                               | 36            | 0.0344418  | -5     | 0     | 0.03           |     |        |                                         |                                         |          |
| 56                                                                                      | 5.241                               | 34            | 0.1755637  | -5     | 0     | 0.18           |     |        |                                         |                                         |          |
| 57                                                                                      | 1.722                               | 32            | 1.692659   | -5     | -     | 1.69           |     |        |                                         |                                         |          |
| 58                                                                                      | 9.141                               | 30            | 2.65886    | -5     |       | 2.66           |     |        |                                         |                                         |          |
| 59                                                                                      | 9,999                               | 28            | 3.19578    | -0     |       | 3.20           |     |        |                                         |                                         |          |
| 61                                                                                      | 10.014                              | 20            | 0.024772   | -0     |       | 0.62           |     |        |                                         |                                         |          |
| 60                                                                                      | 12.214                              | 24            | -0.747950  |        | UI.   | -0.75          |     |        |                                         |                                         |          |
| 62                                                                                      | 13.072                              | 22            | -0.766476  |        |       |                |     | VTH    |                                         |                                         |          |
| 64                                                                                      | 14.82                               | 18            | -0.7670470 |        | 5000  |                |     |        |                                         |                                         |          |
| 65                                                                                      | 15.693                              | 16            | -0.766591  | -      | 5000  |                |     |        |                                         |                                         |          |
| 66                                                                                      | 16.551                              | 14            | -0.765491  |        |       |                |     |        |                                         |                                         |          |
| 67                                                                                      | 17.425                              | 12            | -0.76206   |        | 0     |                |     | 000000 | 000000000000000000000000000000000000000 | 000000000000000000000000000000000000000 | $\infty$ |
| 68                                                                                      | 18,283                              | 10            | -0.7534    |        |       |                | 200 | ~      |                                         |                                         |          |
| 69                                                                                      | 19156                               | 8             | -0.678958  |        |       |                | a   |        |                                         |                                         | =        |
| 70                                                                                      | 20.03                               | 6             | -0.459003  |        | -5000 |                |     |        |                                         |                                         |          |
| 71                                                                                      | 20.904                              | 4             | -0.475479  |        |       | S S            | P   |        |                                         |                                         |          |
| 72                                                                                      | 21,777                              | 2             | -0.81395   |        |       | S S            |     |        |                                         |                                         |          |
| 73                                                                                      | 23,134                              | 0             | -4.99746   |        | 0000  | Ø              | 117 |        |                                         |                                         |          |
| 74                                                                                      | 24.507                              | -2            | -25.074    |        |       | 6              | / / |        |                                         |                                         |          |
| 75                                                                                      | 25.365                              | -4            | -79.9929   | D O    | 5000  | P              | 1   |        |                                         |                                         |          |
| 76                                                                                      | 26.239                              | -6            | -176.6406  |        |       |                | /   |        |                                         |                                         |          |
| 77                                                                                      | 27.612                              | -8            | -329.088   |        |       | ₫ ≯ /          | /   |        |                                         |                                         |          |
| 78                                                                                      | 28.485                              | -10           | -566.164   |        | 20000 | P              |     |        |                                         |                                         |          |
| 79                                                                                      | 29.359                              | -12           | -899.664   |        |       | Ø              |     |        |                                         |                                         |          |
| 80                                                                                      | 30.232                              | -14           | -1262.31   |        |       | /              |     |        |                                         |                                         |          |
| 81                                                                                      | 31.278                              | -16           | -1972.068  |        | 25000 | <b>Å</b>       |     |        |                                         |                                         |          |
| 82                                                                                      | 32.666                              | -18           | -2690.95   |        |       |                |     |        |                                         |                                         |          |
| 83                                                                                      | 33.54                               | -20           | -3605.19   |        | 0000  |                |     |        |                                         |                                         |          |
| 84                                                                                      | 34.413                              | -22           | -4707.84   |        | 0000  | 10             | 00  |        |                                         | 00                                      | 40       |
| 85                                                                                      | 35.287                              | -24           | -6025.77   |        |       | 40             | -20 | 0      | 0.0                                     | 20                                      | 40       |
| 80                                                                                      | 36.161                              | -26           | -7589.31   |        |       |                |     | VGS    | (V)                                     |                                         |          |
| 87                                                                                      | 37.034                              | -28           | -9372.44   | -5     |       | -9372.44       |     |        |                                         |                                         |          |
| HA H S                                                                                  | heet1 / Sheet2 / She                | eet3 / Sheet4 | Sheet2 (2) | •⊐^`   | - 11  | 0085351        | 14  |        |                                         |                                         | • I      |
| אעדב 🛅                                                                                  |                                     |               |            |        |       |                |     |        |                                         | 00% 😑 🔍 🤇                               | . + .:   |

# 有機TFT 出力特性の測定方法

|                                                              |                                                                                                    | -  |
|--------------------------------------------------------------|----------------------------------------------------------------------------------------------------|----|
|                                                              | VGS=-10V                                                                                                    |    |
| (C)2009 SYSTEMHOUSE SUNRISE Inc. X<br>6517+2400有機TFT Ver1 縮小 | VGS=-20V<br>00000000000000000000000000000000000                                                                                   |    |
| START PAUSE STOP<br>IDSX 測定                                  | VGS=-30V           DUTのVGS電圧を入力します。(6517の出力電圧)           複数のVGS電圧(MAX.7個)の入力が可能です。           複数のVGS電圧を入力した場合、その回数だけ、測定が繰り返し行われます。 | DS |
| VTH IDSX                                                     | DUTのVDSに印加する電圧範囲を入力します。(2400の出力電圧)                                                                                                |    |
| 6517 M 8 2400<br>0UTP-1 -6 V START 0 V                       | 電圧範囲の測定分割数を入力します。START「0」、STOP「5」、STEP「10」と入力すると、<br>0Vから+5Vまでを、0.5Vステップで測定されます。                                                  |    |
| OUTP-2 V STOP -5 V                                           | 6517で測定された電流値をExcelへ入力するときの単位を指定します。                                                                                              |    |
| OUTP-3 V STEP 10 OIV                                         | 6517の詳細な測定条件を設定します。(後述参照)                                                                                                    |    |
| OUTP-5 V                                                     | 6517をプリセットします。                                                                                                    |    |
| OUTP-6 V                                                     | 2400で測定された電流値をExcelへ入力するときの単位を指定します。                                                                                              |    |
| UNIT UA UNIT UA                                              | 2400をプリセットします。                                                                                                    |    |
| ≣¥細● PRESE● PRESE● ≣¥細 ●                                     | 2400の詳細な測定条件を設定します。(後述参照)                                                                                                    |    |
| 測定遅延 0.1<br>お期遅延 0.5 s 電流測定<br>10.5 s ● 0517 ● ○ 2400        | ——6517/2400のどちらの電流値をDUT評価に使用するかを選択します。                                                                                            |    |
| カーソル 元の位置 🗨 電流反転 📟 密度                                        | ―――測定電流を、電流密度に変換して表示します。(面積の入力が必要になります。)                                                                                          |    |
| ●注図                                                          | 一 測定電流の極性を逆転します。測定電流がマイナスの場合、極性を反転してプラスにすれば、<br>縦軸の対数表示が可能になります。                                                                  |    |
|                                                              | /// 測定中、トレンドグラフを作図します。                                                                                                    |    |
|                                                              | 各電圧ステップ毎の測定遅延時間を入力します。                                                                                                    |    |
| - A. I.                                                      | 最初の測定遅延時間だけに、遅延時間が追加されます。                                                                                                    |    |
| 詳細 PRESET PRESET 詳細<br>測定遅延 0.1 ● s 電流測定                     | 測定終了後、Excelシート上のカーソルを移動する位置を選択します。                                                                                                |    |
| 初期遅延 0.5 ●5 ●7517 ○2400                                      | 「START」「STOP」間のVGS可変測定を往復で測定します。                                                                                                  |    |
| ■ 往後掃引 □ 作図                                                  | 2400の機器条件を設定します。                                                                                                    |    |
| 機器の設定 → 目 ● 外部測定器使用                                          | 温度測定などを行う外部測定器の条件を設定します。(後述参照)                                                                                                    |    |
|                                                              | ――ここで入力した全ての項目を保存し、また読み出します。                                                                                                    |    |
|                                                              |                                                                                                    |    |

VDS

# 6517の「詳細」 各項目が持つ意味につきましては、6517に付属する取扱説明書を参照ください。

|                                                                        | 入力特性VTHの名称を必要なら変更します。                                                                                                    |
|------------------------------------------------------------------------|----------------------------------------------------------------------------------------------------|
| 6517設定条件                                                               | 6517の出力値に任意の名前を付けます。                                                                                                    |
| IDSX - 6517設定条件                                                        | 6517の測定値に任意の名前を付けます。                                                                                                    |
| 出力値名称 VGS ●                                                            | 積分時間を選択します。                                                                                                    |
| <ul> <li>測定1億名称 IDS ●</li> <li>積分時間 AUTO ●</li> <li>測定電流レンジ</li> </ul> | 電流レンジをAUTO/MANUALで切換えます。AUTOのチェックを外すとレンジ入力用テキストボックス<br>が現れますからレンジをキーボードから入力します。厳密な値を入力する必要はありません。<br>入力された値に一番近い1つ上のレンジに設定されます。                                                                         |
| AUTO 10 MA                                                             | メディアン・フィルタの設定を行います。                                                                                                    |
| MEDIAN FILTER                                                          | フィルタ・タイプの選択                                                                                                    |
| ON RANK 1                                                              | フィルタ・カウントの設定                                                                                                    |
| FILTER TYPE FILTEB-COUNT                                               | フィルタ・モードの選択                                                                                                    |
|                                                                        | ノイズ・トレランスの設定(フィルタタイプが、ADVANCEDの時)                                                                                                    |
| FILTER MODE NOISE FOLERANCE                                            | 電流または抵抗ファンクションの時ダンピングをONにします。                                                                                                    |
| □ 電流・抵抗測定 DAMPING ON                                                   | 電圧出力端子と電流計のLow間を接続します。                                                                                                    |
| METER-CONNECT ON                                                       | 測定器のゼロ補正をONにして測定を行います。                                                                                                    |
| □ AUTO-ZERO ON ● C02<br>□ FREE RUN●                                    | 通常はチェックを外します。6517をFREE-RUN状態で測定します。FREE-RUNにチェックを付ける<br>と2400との測定の同期が不正確になります。                                                                                                    |
| V-SOURCE RANGE AUTO                                                    |                                                                                                    |
| GP-IBアドレス 27                                                           | 6517のGPIBアドレスを設定します。                                                                                                    |
| 停止条件<br>上限電流 ● uA<br>下限電流 ● uA                                         | <ul> <li>測定停止条件を入力します。測定中に、ここで入力した電流範囲を外れると測定を終了します。</li> <li>複数回の測定を設定してある場合(OUTPUT値を複数入力した時)、この条件を外れると、測定</li> <li>を終了しないで、次の測定へ移行して、測定を継続します。</li> <li>空欄の場合は判定をしません。両側、または、片側だけの入力が可能です。</li> </ul> |
| 「 TLINKを使用 OK                                                          | 6517と2400間を、トリガリンクケーブルで接続した場合にだけ、チェックを付けます。<br>通常は、チェックを外しておきます。                                                                                                    |

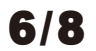

## 2400の「詳細」

| 2400の「詳細」                  | 人力特性VTHの名称を必要なら変更します。                                                                                                    |
|----------------------------|----------------------------------------------------------------------------------------------------|
| 2400 設定条件 🛛 🔀              |                                                                                                    |
| IDSX • 2400 設定条件           | 2400の測定値に任意の名前を付けます。                                                                                                    |
| 出力値名称 VDS ●<br>測定値名称 IDS ● | 制限電流値(コンプライアンス)を入力します。                                                                                                    |
| □ 出力条件                     | 出力レンジをMANUALに設定します。                                                                                                    |
| 制限電流 1.0 € mA              | ー<br>――――――――――――――――――――――――――――――――――――                                                                                                    |
| MANU. RANGE C 徐了時出力OFF     | 積分時間を選択します。                                                                                                    |
| 積分時間(PLC) 1.0 ●            | 電流測定レンジをMANUALに設定します。                                                                                                    |
| MANU RANGE ALITO ZERO      | ーーーーオートゼロモードをONに設定します。                                                                                                    |
|                            | 測定停止条件を入力します。測定中に、ここで入力した電流範囲を外れると測定を終了します。<br>複数回の測定を設定してある場合(OUTPUT値を複数入力した時)、この条件を外れると、測定<br>を終了しないで、次の測定へ移行して、測定を継続します。<br>空欄の場合は判定をしません。両側、または、片側だけの入力が可能です。 |
|                            | 6517と2400間を、トリガリンクケーブルで接続した場合にだけ、チェックを付けます。<br>通常は、チェックを外しておきます。                                                                                                  |

## 電流密度計算時の面積値入力

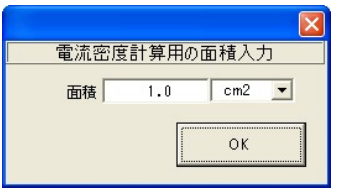

## 出力力特性の測定結果例

|                              | <b>L)</b> ~ (L - ) = | -            |                       |                | 有機TF       | T_ADC6245山中ヒュ          | ーテック2009020   | 2xlsx - Micro  | osoft Excel |                                                           | 7                  |               |            |              |
|------------------------------|----------------------|--------------|-----------------------|----------------|------------|------------------------|---------------|----------------|-------------|-----------------------------------------------------------|--------------------|---------------|------------|--------------|
| *                            | ーム挿入                 | ページ レイア      | ウト 数式                 | データ            | 校開表        | 示 開発 4                 | Acrobat       |                |             |                                                           |                    |               | (          | ) _ = X      |
| 1                            | 6 MS PTRIND          |              | 11 × A*               |                | - ×-       | 高新的返して全体               | を表示する         | 唐淮             | -           | 11 1                                                      |                    | 計●挿入・         | Σ · Α      | - AAAA       |
| Btn/t/+                      | a                    |              | A                     |                |            |                        | 2301190       |                |             | ▲<br>(月)<br>(月)<br>(月)<br>(月)<br>(月)<br>(月)<br>(月)<br>(月) |                    | 計削除 -         |            |              |
| *                            | BIU                  |              | • <u>A</u> · <u>É</u> |                |            | 国セルを結合して               | 中央揃え▼         | , % •          | .00 .00     | 業件1/18 デーノ<br>書式 * 書式                                     | おこして セルの 設定・スタイル・  | - た書賞         | 2* フィルタ    | ~ 健業~        |
| クリップボード                      | G.                   | フォント         |                       | F <sub>2</sub> | ĺ          | 記畫                     | Ga .          | 数値             | Ga .        | 2.                                                        | ราม                | セル            | 編集         |              |
|                              |                      |              |                       |                |            |                        |               |                |             |                                                           |                    |               |            |              |
| Vgs=0V F Vgs=-10V K Vgs=-20V |                      |              |                       |                |            |                        |               |                |             |                                                           |                    |               |            |              |
| 1                            |                      |              |                       |                |            |                        |               |                |             |                                                           |                    |               |            |              |
| 2                            | IDSX<br>(安) 网络昆根())  | V0.0         | I == ( == 0 )         | 0.64-0.0       | Tel=(us 0) | IDSX<br>(短)用中国()       | V(==() ()     | T==(           | 14-0.0      | Tele(us 8)                                                | IDSX<br>(双) 母中共同(  | 2 ( () ()     | Teen(us 0) | 0.0          |
| 3                            | 推加时间(Sec)<br>1 591   | Vgs(V)       | Igs(mA)               | Vas(V)         | 10S(MA)    | #全九回时 B (SBC)<br>1 591 | vgs(v)<br>-10 | 1gs(mA)        | vas(v)      | 103(mA)                                                   | 推测时间(Sec)<br>1 591 | vgs(v)<br>-20 | 1gs(mA)    |              |
| 5                            | 2.964                | 0            | 0.00001               | -1.2           | 0.0001     | 2.964                  | -10           | 0.00004        | -1.2        | 2 0.0001                                                  | 2.964              | -20           | 0.00007    | -1.2         |
| 6                            | 4.321                | 0            | -0.00001              | -2.4           | 0.0001     | 4.321                  | -10           | 0.00003        | -2.4        | 1 0                                                       | 4.321              | -20           | 0.00007    | -2.4         |
| 7                            | 6.255                | <u> </u>     | -0.00001              |                | 0.0001     | 6.255                  | -10           | 0.00003        | -3.6        | 6 -0.0002                                                 | 6.255              | -20           | 0.00007    | -3.6         |
| 8                            | 7.129                | 6517M        | -0.00001              | 2400の          | 0          | 7.129                  | -10           | 0.00003        | -4.8        | 3 -0.0003                                                 | 7.129              | -20           | 0.00007    | -4.8         |
| 9                            | 9.063                | 出力值          | -0.00001              | 出力值            | 0.0001     | 9.063                  | -10           | 0.00002        | -6          | i -0.0004                                                 | 9.063              | -20           | 0.00007    |              |
| 11                           | 9.937                | 山乙回          | -0.00001              |                | 0          | 9.937                  | -10           | 0.00002        | -8.4        | 1 -0.0004                                                 | 9.937              | -20           | 0.00008    | -84          |
| 12                           | 12,183               | 0            | 0.00002               | -9.6           | Ŭ          | 12.183                 | -10           | 0.00002        | -9.6        | -0.0005                                                   | 12,183             | -20           | 0.00007    | -9.6         |
| 13                           | 13.057               | C            | 6517D                 | -10.8          | 2400の      | 13.057                 | -10           | 0.00002        | -10.8       | -0.0005                                                   | 13.057             | -20           | 0.00007    | -10.8        |
| 14                           | 13.931               | C            | 測定值                   | -12            | 測定値        | 13.931                 | -10           | 0.00002        | -12         | 2 -0.0005                                                 | 13.931             | -20           | 0.00007    | -12          |
| 15                           | 14.804               |              |                       | -13.2          |            | 14.804                 | -10           | 0.00002        | -13.2       | 2 -0.0006                                                 | 14.804             | -20           | 0.00007    | -13.2        |
| 16                           | 15.678               | 0            | 0.00001               | -14.4          |            | 15.678                 | -10           | 0.00002        | -14.4       | -0.0006                                                   | 15.678             | -20           | 0.00007    | -14.4        |
| 18                           | 17 441               | 0            | -0.00001              | -16.8          | 0          | 17.441                 | -10           | 0.00002        | -168        | -0.0006                                                   | 17.441             | -20           | 0.00007    | -168         |
| 19                           | 18.314               | Ő            | -0.00002              | -18            | 0          | 18.314                 | -10           | 0.00002        | -18         | -0.0006                                                   | 18.314             | -20           | 0.00006    | -18          |
| 20                           | 19.204               | 0            | -0.00002              | -19.2          | 0          | 19.204                 | -10           | 0.00002        | -19.2       | 2 -0.0005                                                 | 19.204             | -20           | 0.00006    | -19.2        |
| 21                           | 20.077               | 0            | -0.00002              | -20.4          | 0          | 20.077                 | -10           | 0.00002        | -20.4       | -0.0005                                                   | 20.077             | -20           | 0.00006    | -20.4        |
| 22                           | 20.966               | 0            | -0.00002              | -21.6          | 0          | 20.966                 | -10           | 0.00003        | -21.6       | 6 -0.0006                                                 | 20.966             | -20           | 0.00006    | -21.6        |
| 23                           | 21.856               | 0            | -0.000                |                |            |                        | 10.01         | -              |             |                                                           |                    | -20           | 0.00006    | -22.8        |
| 25                           | 23.220               | 0            | -0.000                |                |            |                        | IDS           | 2              |             |                                                           |                    | -20           | 0.00007    | -25.1        |
| 26                           | 25.49                | Ő            | -0.000                | 0.01           |            |                        |               |                | 1           |                                                           |                    | -20           | 0.00007    | -26.4        |
| 27                           | 26.38                | 0            | -0.000                |                |            |                        |               |                |             |                                                           |                    | -20           | 0.00007    | -27.6        |
| 28                           | 27.83                | 0            | -0.000                | 0              |            |                        |               |                |             | <b>P</b>                                                  |                    | -20           | 0.00007    | -28.8        |
| 29                           | 28.72                | 0            | -0.000                | -0.01          |            |                        | mmm           | minoa          | 000000      | 298                                                       |                    | -20           | 0.00006    | -30          |
| 30                           | 29.609               | 0            | -0.000                |                |            | Turney                 | munu          |                | 000         | 8                                                         |                    | -20           | 0.00006    | -31.2        |
| 32                           | 31,559               | 0            | -0.000                | -0.02          |            |                        |               |                |             | P                                                         |                    | -20           | 0.00007    | -33.6        |
| 33                           | 32.947               | O            | -0.000                | -0.03          |            | amm                    | mun           |                | de de       |                                                           | -0- Vg=0V          | -20           | 0.00007    | -34.8        |
| 34                           | 33.836               | 0            | -0.000                | (Y             |            |                        |               | 000            | P           |                                                           | -0- Vg=-10V        | -20           | 0.00007    | -36          |
| 35                           | 34.726               | 0            | -0.000                | 5 -0.04 ···    |            |                        |               | 000-           | P           |                                                           | -O-Vg=-20V         | -20           | 0.00007    | <u>-37.2</u> |
| 36                           | 35.615               | 0            | -0.000                | -0.05          |            | damaan a               | man           | , or           |             |                                                           | -0-Vg=-30V         | -20           | 0.00007    | -38.4        |
| 37                           | 30.504               | 0            | -0.000                |                |            |                        |               | and the second |             |                                                           | -0-Vg=-40V         | -20           | 0.00007    | -39.0        |
| 39                           | 38,282               | 0            | -0.000                | -0.06          |            |                        | ~             | P              |             |                                                           | -0-Vg=-50V         | -20           | 0.00007    | -42          |
| 40                           | 39.343               | 0            | -0.000                | -0.07          |            |                        |               |                |             |                                                           |                    | -20           | 0.00007    | -43.2        |
| 41                           | 40.248               | 0            | -0.000                |                |            | amanan                 | and           |                |             |                                                           |                    | -20           | 0.00007    | -44.4        |
| 42                           | 41.153               | 0            | -0.000                | -0.08          |            |                        |               |                |             | +                                                         |                    | -20           | 0.00007    | -45.6        |
| 43                           | 42.557               | 0            | -0.000                | -0.09          |            |                        |               |                |             |                                                           |                    | -20           | 0.00007    | -46.8        |
|                              | /Sheet3 /Shee        | et4 / Sheets | 5 / Sheet4 (2         | 2) / Sheet4 (  | 3) Sheet3  | (2) / 😏 /              |               | I              | 4           | Ш                                                         |                    | -90           | 1110001/1  |              |
| אעדב 🖞                       |                      |              |                       |                |            |                        |               |                |             |                                                           |                    | 100%          | 0 0        | • .::        |

7/8

## 外部測定器<u>(マルチメータ等)</u>の設定方法

### 温度測定が必要な時などに使用します。

外部測定器とはGP-IBでパソコンと接続されている必要があります。(下図) 外部測定器から送られてくるデータのフォーマットは、ASCIIであり、複数のデータの場合(Max10個)、データ間はコンマで区切られている必要が あります。注)外部測定器からのデータ取り込みは、全ての測定器との通信を保証するものではありません。

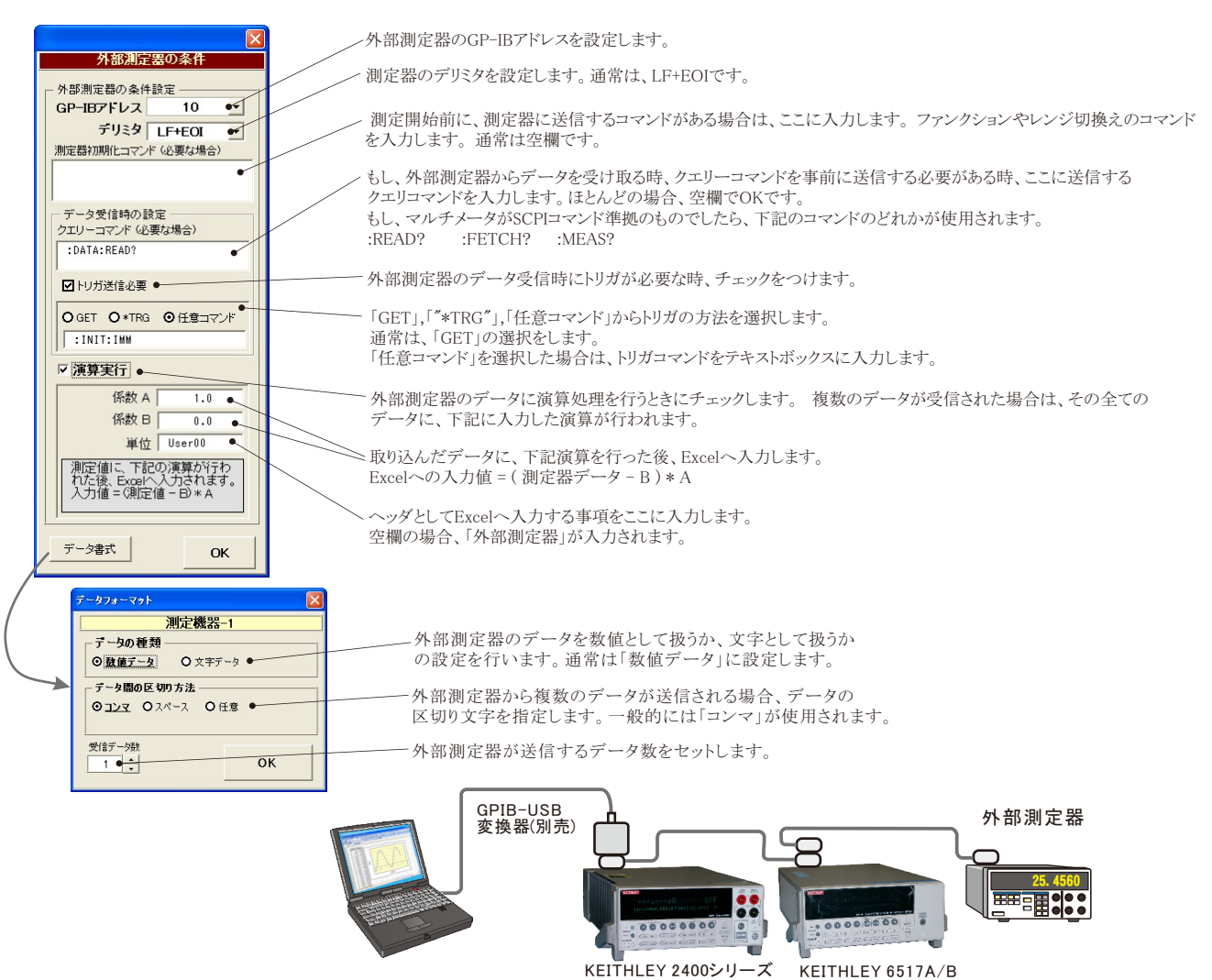

8/8